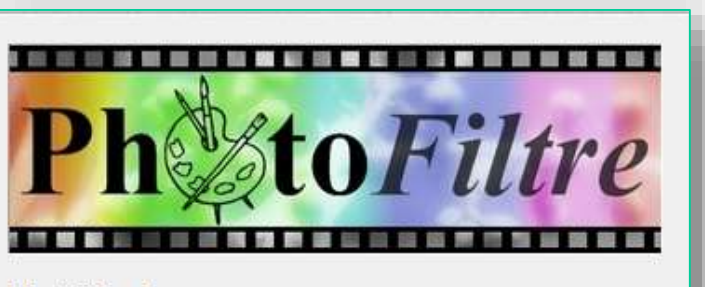

calques W

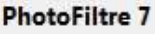

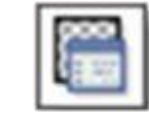

# PhotoFiltre 7

# Exploitation d'un fichier avec calques

#### PhotoFiltre7 permet de gérer les calques.

Le format d'enregistrement de l'image permettant de conserver tous les calques est le format spécifique .pfi ex : guepier.pfi

| guepier.jpg  | FastStone JPG File | 73 Ko    |
|--------------|--------------------|----------|
| guepier .pfi | PhotoFiltre.Pfi    | 2 061 Ko |

Il ne peut être utilisé qu'avec PhotoFiltre.

- A partir d'un fichier **.pfi**, PhotoFiltre peut éditer des images obtenues par la combinaison de certains calques.
- Avec la fonction *Enregistrer sous* ... l'édition peut être faite dans un format image choisi en fonction des résultats souhaités (*transparence ou non*).

<u>Rappel</u>: pour conserver la transparence, les formats à utiliser sont .png ou .gif (le format .gif réduit la définition de l'image à 256 couleurs)

#### Voici le fichier **Pinocchio.pfi**

Il contient le fond

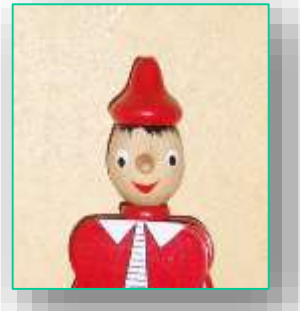

et 7 calques

Chaque calque est un accessoire différent (lunettes, chapeau).

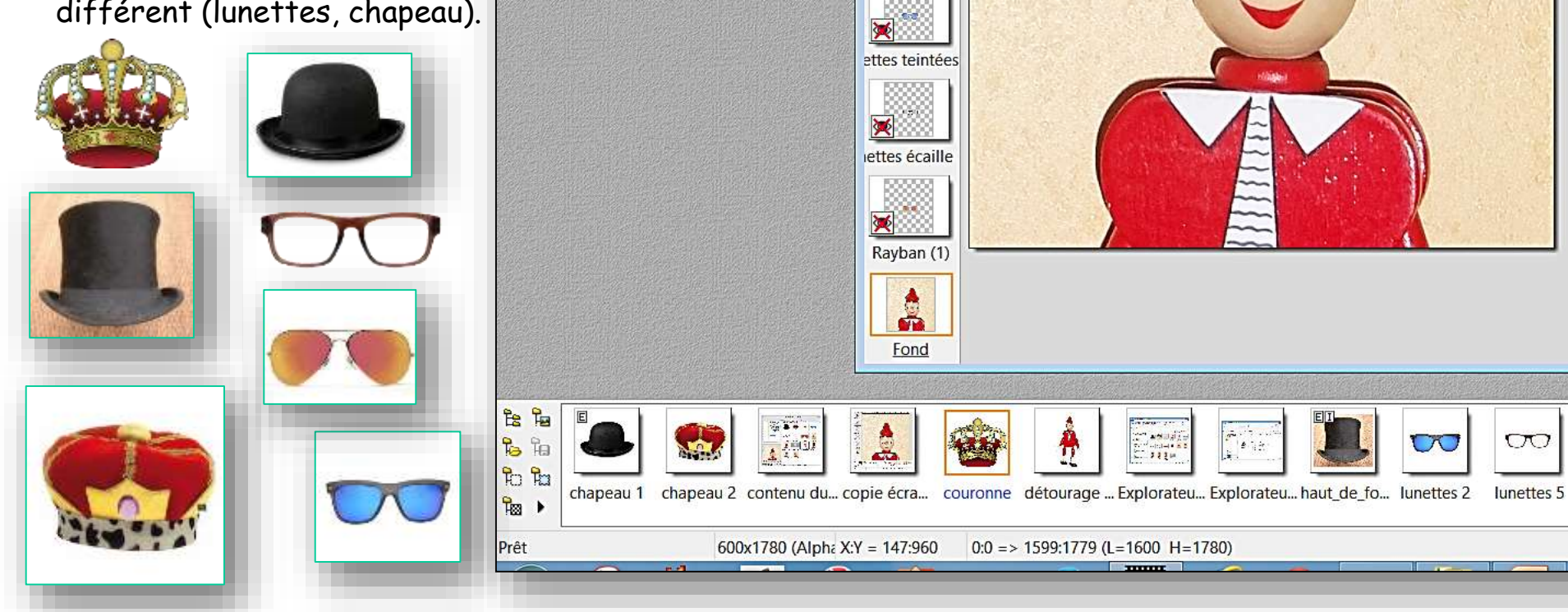

Fichier Edition Image Calque Sélection Réglage Filtre Affichage Outils Fenêtre ?

couronne (7)

ut de forme

chapeau (5

coiffe (4)

🖪 🗔 T 🖹 🏖 📰 🛛 33%

Pinocchio .pfi

-

0, 0, 🖬 🚊 📮

🤈 🖓 🗳 🖾 🖻

068

AD

PhotoFiltre 7

00

00

lunettes1

Chaque calque a été créé à partir d'une recherche d'image sur internet

Lors de l'incorporation d'une image, il a été nécessaire d'en traiter le calque :

- calque sélectionné et visible --

- 1. pour disposer de la transparence,
- 2. pour le redimensionner et
- 3. pour positionner l'objet
- pour paramétrer l'opacité (options)
- 5. pour le renommer et lui donner un nom significatif

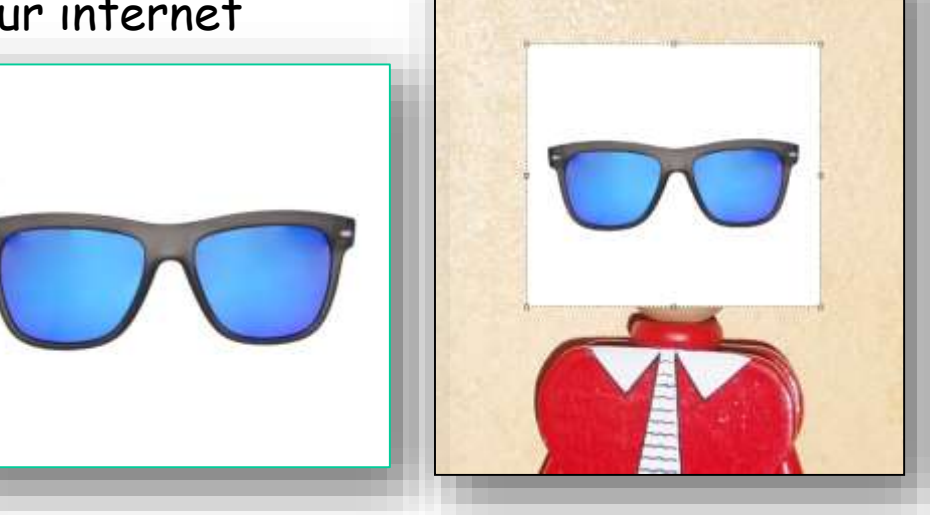

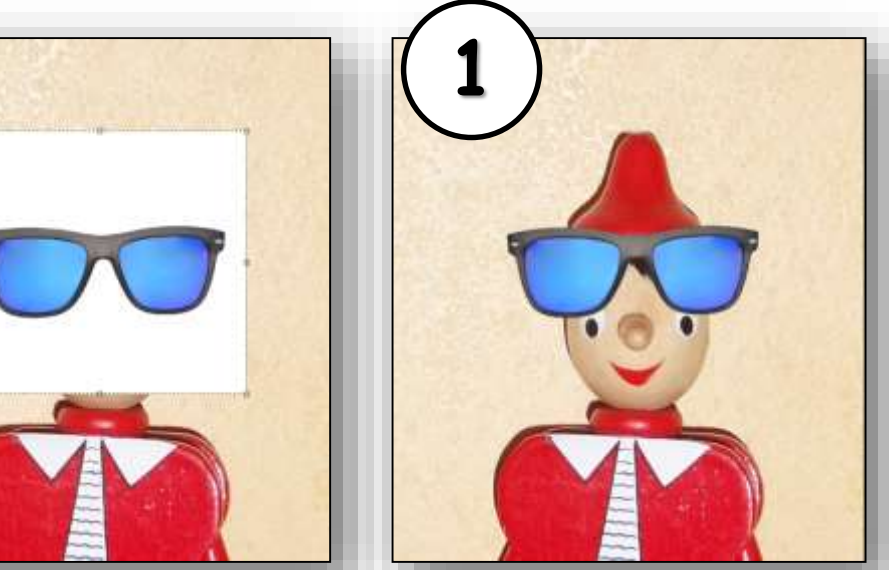

fond et calque visibles

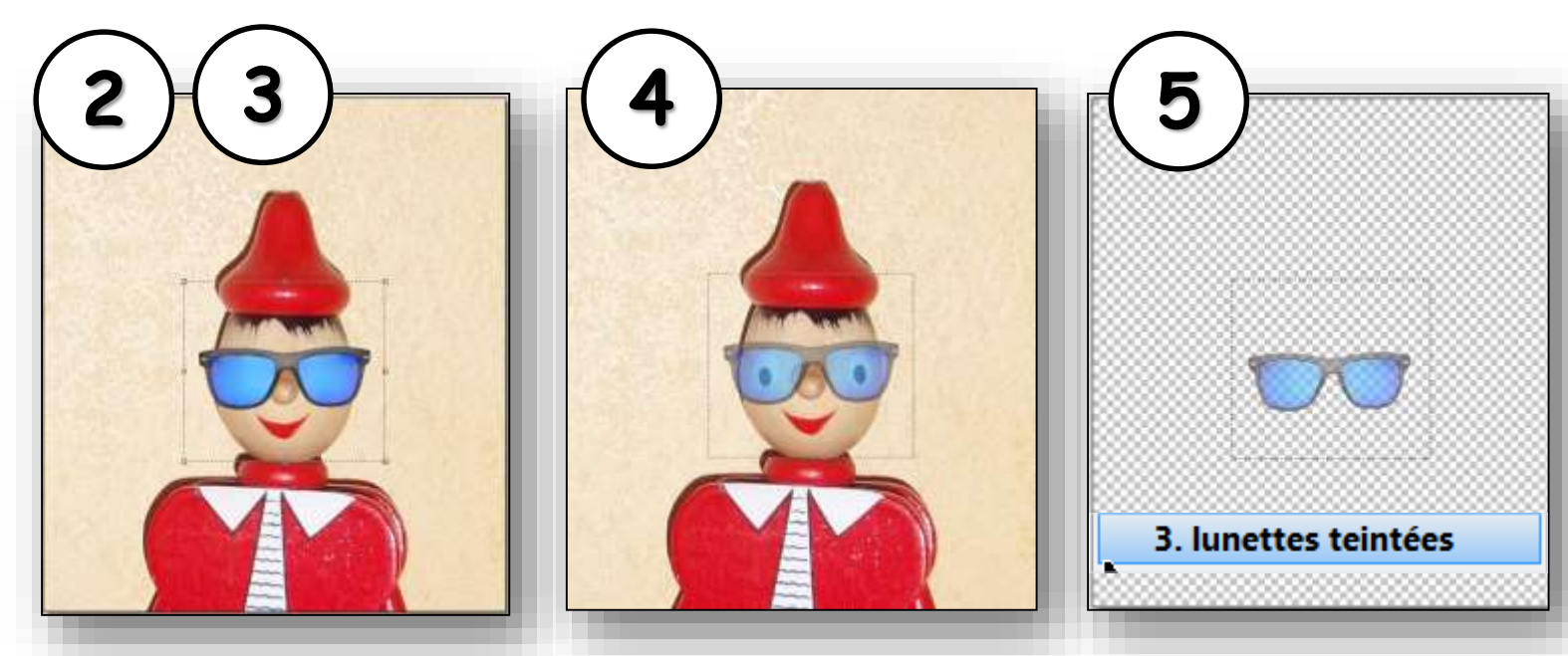

fond et calque visibles

calque seul visible

### <u>Combinaison des calques</u>

La commande Visible (clic droit ou outil calque) permet de sélectionner les calques utilisés pour créer l'image souhaitée.

Pour le fichier Pinocchio, les combinaisons sur 1 ou 2 accessoires autorisent <u>28 images</u>

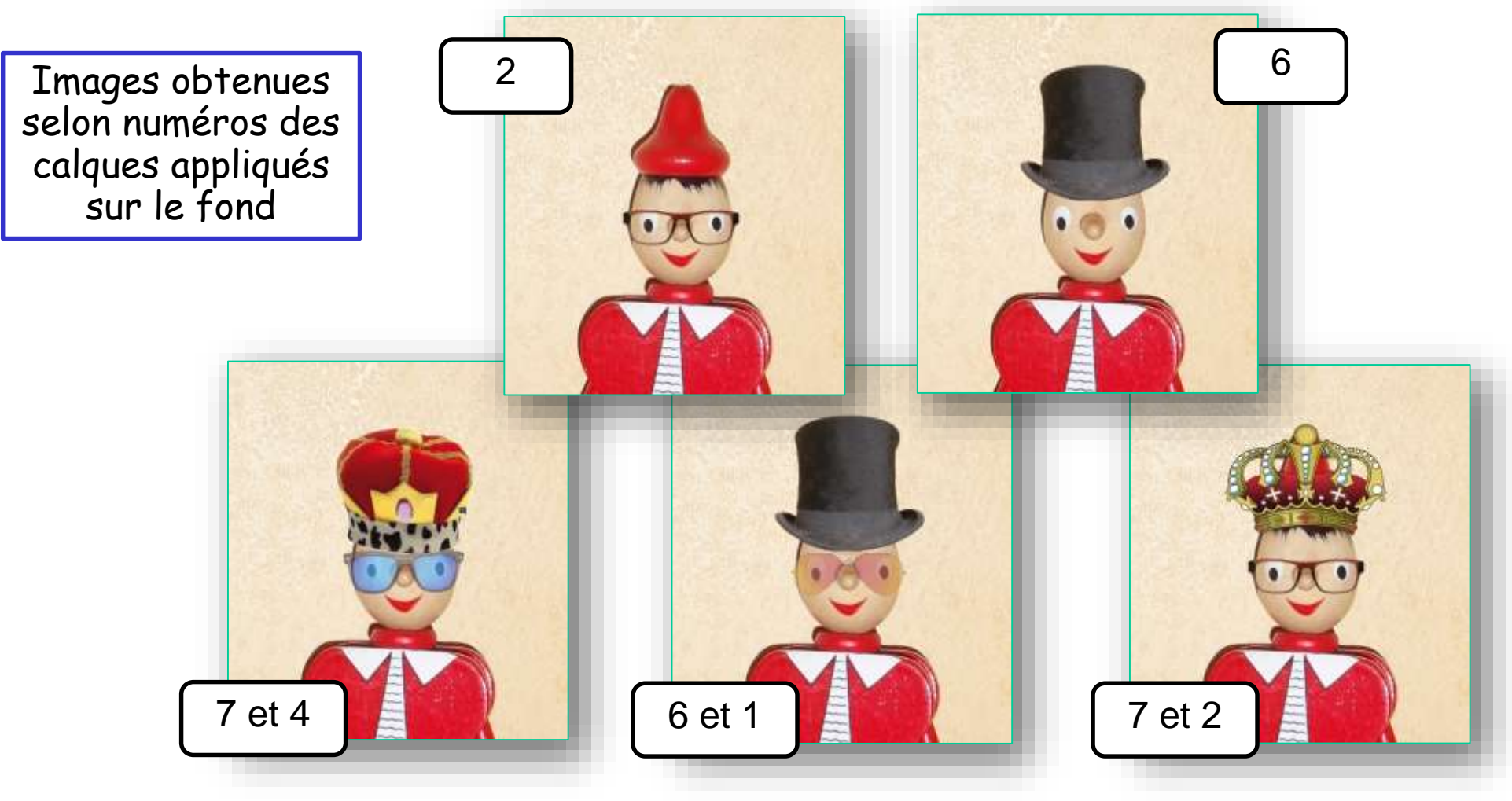

## Création d'une image

A partir du fichier global **.pfi**, il est possible de créer une image partielle.

Pour cela :

- 1. On rend <u>visibles</u> les calques voulus ;
- 2. On utilise la commande Enregistrer sous ...

Celle-ci est disponible par un <u>clic droit</u>

- l'outil actif est la sélection -
- 3. On définit les paramètres de l'image créée.

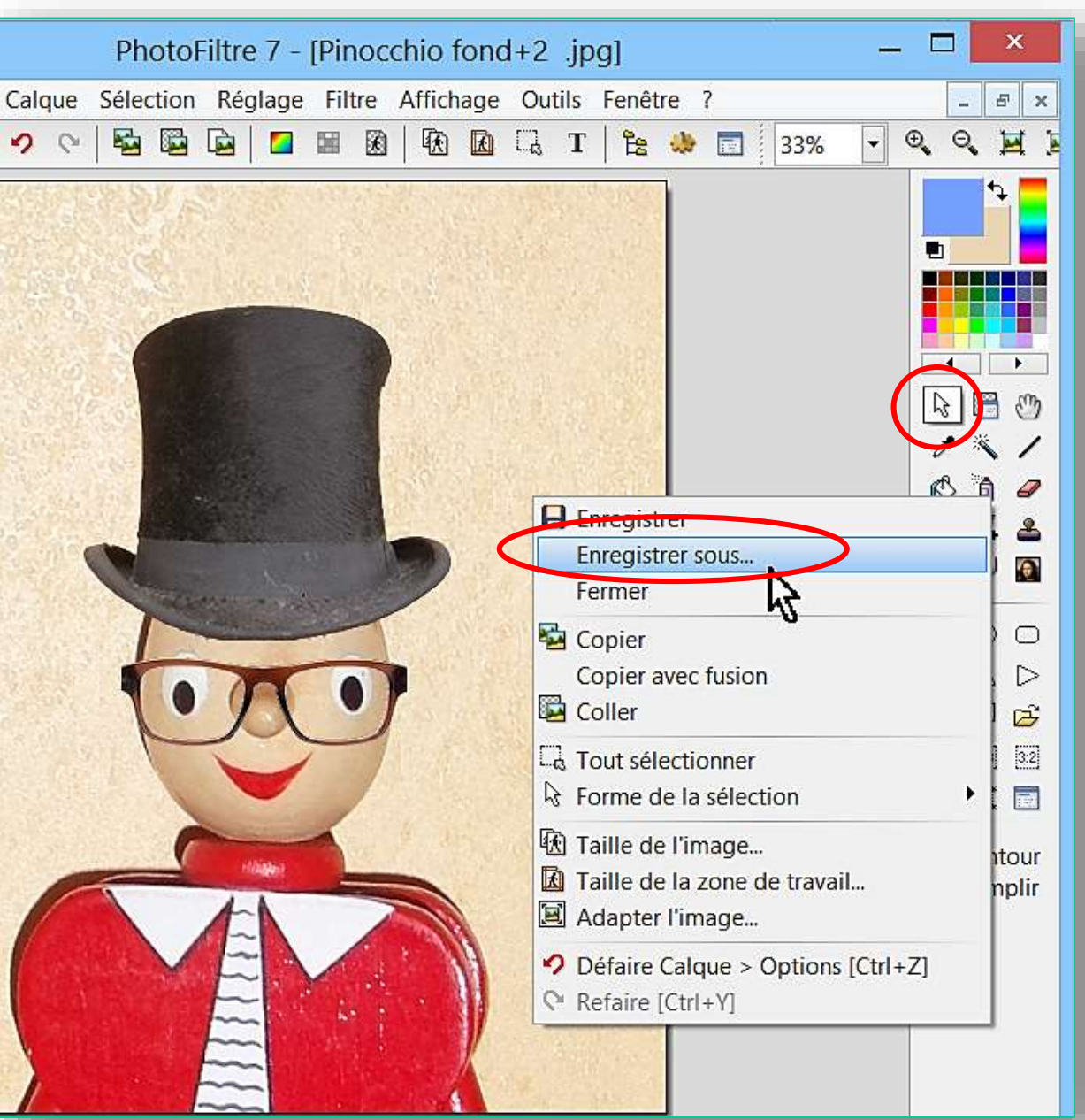

## La commande **Enregistrer sous** ... offre 3 options

Enregistrer sous Destination du fichier 0000-Enregistrer dans : L calques Pinocchio la ligne enregistrer dans donne la possibilité de naviguer pour localiser le 2.7 dossier où sera enregistrée l'image. Emplacements récents ..... ..... ...... ..... Nom du fichier Pinocchio 2+7 PFI Pinocchio 2+7 PFI Pinocchio fond+3 Pinocchio .pfi Bureau compressé .pfi .pfi .pfi <u>Type de fichier</u> 1.5.5 la fenêtre type permet de définir Bibliotheau le format de l'image créée - les fichiers de ce format existant dans le dossier sont affichés. Ordinateur - l'extension sera ajoutée au nom ; — Pinocchio fond+2 .pfi Nom du fichier : Enregistrer 8 formats existent : PhotoFiltre (\*.pfi) Type Annuler BMP (".bmp) .pfi .bmp GIF (".gif) JPEG (" ipg." ipeg." ipe;" iff) .gif .png PNG (".png) S' RLE (".rle) .jpg .rle Targa (\* tga) TIFF (".bf".bff .tiff .tga

nous étudierons les plus courants gif, png, jpg

Rappel : En choisissant un format différent ou un nom différent, on ne modifie pas le fichier d'origine

Les Types de fichier : l'enregistrement sous un format donné est accompagné d'avertissements ou d'options selon le format. PhotoFiltre 7 Confirmation NON PRISE EN CHARGE DE LA GESTION DES CALQUES Ce format d'image ne gère pas les calques. Voulez-vous tout de même continuer ? seul le format .pfi maintient la gestion des calques entrant dans la combinaison de l'image Oui Non PE **OPTIONS DE COMPRESSION**  Compression les formats .pfi et .tga proposent la compression (nota : performance variable selon le format) Ok Annuler - pfi gain = 50% ; tga gain = 10% -GIF OPTIONS GIF Entrelacé Palette optimisée entrelacement pour affichage progressif (internet) Ok Annuler optimisation de la palette (256 couleurs) **PNG** OPTIONS PNG Entrelacé entrelacement pour affichage progressif (internet) Filtrage ○ Aucun Moyenne filtres divers - voir effets dans le contenu du dossier O Différence O Paeth ○ Haut Automatique Ok Annuler

#### Contenu du dossier

#### VIGNETTES

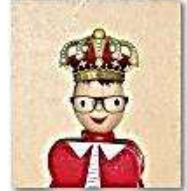

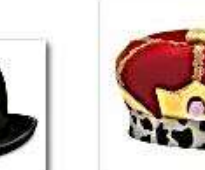

chapeau 2.jpg

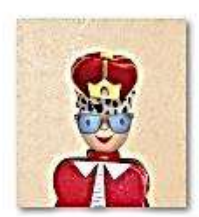

Pinocchio 3+4 jpg

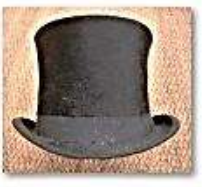

haut\_de\_forme\_c hapeau.jpg

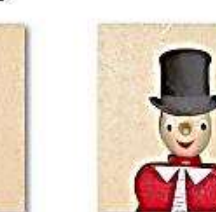

Pinocchio fond+2 Pinocchio fond+7 .jpg

lunettes3.jpg

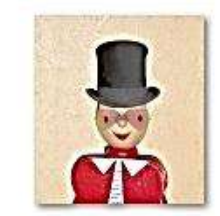

Pinocchio 1+6

ň

.jpg

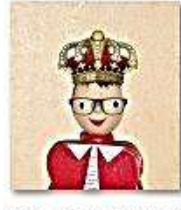

Pinocchio 2+7 JPG .jpg

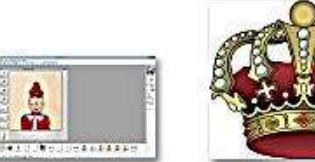

contenu fichier pfi .PNG

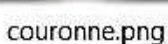

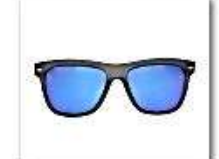

Pinocchio 2+7

PNG .jpg

lunettes 2 .png

PFI

......

.....

Pinocchio 2+7

PFL.pfi

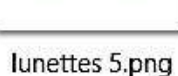

PFI

THINK

......

Pinocchio 2+7

PFI compressé

.pfi

Pinocchio 2+7

PNG 4 \_ option

entrelacé sans filtre .jpg

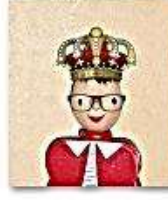

Pinocchio 2+7 PNG .png

PFI

----

.....

.pfi

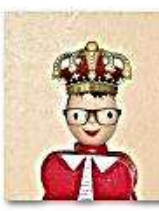

.jpg

Pinocchio 2+7 PNG 4 \_ option non entrelacé

filtre différence ...

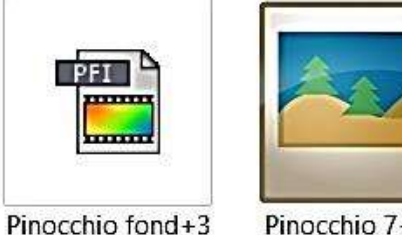

Pinocchio 7+2 .tga

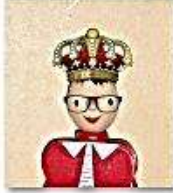

Pinocchio 2+7 PNG 4\_option non entrelacé filtre moyenne ...

Pinocchio 7+2

compressé .tga

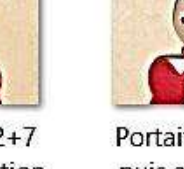

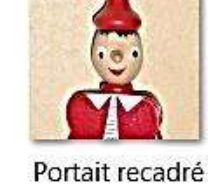

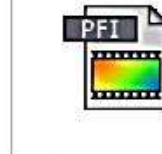

puis aggrandi Pinocchio .png

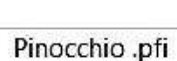

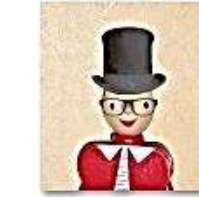

Pinocchio 7+2 .rle

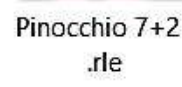

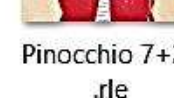

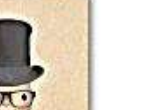

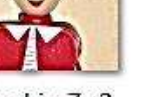

Pinocchio 2+7.gif

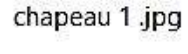

| Contenu du<br>dossier |  |  |  |  |  |
|-----------------------|--|--|--|--|--|
| NOMS DES              |  |  |  |  |  |

FICHIERS

| Nom                                                               | Date             | Туре               | Taille    | Mc |
|-------------------------------------------------------------------|------------------|--------------------|-----------|----|
| 🐻 chapeau 1 .jpg                                                  | 11/12/2007 20:53 | FastStone JPG File | 51 Ko     |    |
| 🐻 chapeau 2 .jpg                                                  | 11/03/2014 14:48 | FastStone JPG File | 7 Ko      |    |
| 🐻 contenu fichier pfi .PNG                                        | 12/03/2014 06:58 | FastStone PNG File | 1 311 Ko  |    |
| Couronne.png                                                      | 12/03/2014 06:45 | FastStone PNG File | 293 Ko    |    |
| 🐻 haut_de_forme_chapeau.jpg                                       | 05/04/2007 06:56 | FastStone JPG File | 58 Ko     |    |
| 🔞 lunettes 2 .png                                                 | 11/03/2014 14:44 | FastStone PNG File | 433 Ko    |    |
| 🐻 lunettes 5.png                                                  | 11/03/2014 15:02 | FastStone PNG File | 14 Ko     |    |
| 🐻 lunettes3 .jpg                                                  | 11/03/2014 14:44 | FastStone JPG File | 4 Ko      |    |
| 🖀 Pinocchio .pfi                                                  | 11/03/2014 14:39 | Fichier PFI        | 23 921 Ko |    |
| B Pinocchio 1+6 .jpg                                              | 12/03/2014 07:34 | FastStone JPG File | 1 259 Ko  |    |
| B Pinocchio 2+7 JPG .jpg                                          | 12/03/2014 07:19 | FastStone JPG File | 1 433 Ko  |    |
| Pinocchio 2+7 PFI .pfi                                            | 12/03/2014 07:20 | Fichier PFI        | 27 297 Ko |    |
| Pinocchio 2+7 PFI compressé .pfi                                  | 12/03/2014 07:21 | Fichier PFI        | 13 948 Ko |    |
| Pinocchio 2+7 PNG .jpg                                            | 12/03/2014 07:23 | FastStone JPG File | 74 Ko     |    |
| Pinocchio 2+7 PNG .png                                            | 12/03/2014 07:25 | FastStone PNG File | 5 992 Ko  |    |
| Pinocchio 2+7 PNG 4 _ option entrelacé sans filtre .jpg           | 12/03/2014 07:26 | FastStone JPG File | 1 433 Ko  |    |
| Pinocchio 2+7 PNG 4 _ option non entrelacé filtre différence .png | 12/03/2014 07:31 | FastStone PNG File | 3 777 Ko  |    |
| Pinocchio 2+7 PNG 4 _ option non entrelacé filtre moyenne .png    | 12/03/2014 07:32 | FastStone PNG File | 3 228 Ko  |    |
| Binocchio 2+7.gif                                                 | 12/03/2014 07:16 | FastStone GIF File | 1 313 Ko  |    |
| B Pinocchio 3+4 .jpg                                              | 12/03/2014 07:35 | FastStone JPG File | 1 291 Ko  |    |
| Pinocchio 7+2 .rle                                                | 12/03/2014 11:44 | RLE File           | 2 553 Ko  |    |
| 🔤 Pinocchio 7+2 .tga                                              | 12/03/2014 11:43 | Fichier TGA        | 11 126 Ko |    |
| Pinocchio 7+2 compressé .tga                                      | 12/03/2014 11:44 | Fichier TGA        | 10 632 Ko |    |
| B Pinocchio fond+2 .jpg                                           | 12/03/2014 10:55 | FastStone JPG File | 1 272 Ko  |    |
| Pinocchio fond+3 .pfi                                             | 12/03/2014 07:37 | Fichier PFI        | 14 162 Ko |    |
| Pinocchio fond+7 .jpg                                             | 12/03/2014 10:54 | FastStone JPG File | 1 252 Ko  |    |
| 🐻 Portait recadré puis aggrandi Pinocchio .png                    | 11/03/2014 14:38 | FastStone PNG File | 5 576 Ko  |    |

|            | □ Nom                                                             | Date             | Туре               | Taille N      |
|------------|-------------------------------------------------------------------|------------------|--------------------|---------------|
|            | Pinocchio 2+7 PF .pfi                                             | 12/03/2014 07:20 | Fichier PFI        | → 27 297 Ko ← |
|            | 🔁 Pinocchio .pfi                                                  | 11/03/2014 14:39 | Fichier PFI        | 23 921 Ko     |
| Contenu du | Pinocchio fond+3 .pfi                                             | 12/03/2014 07:37 | Fichier PFI        | 14 162 Ko     |
| dossier    | Pinocchio 2+7 PF compressé .pfi                                   | 12/03/2014 07:21 | Fichier PFI        | 13 948 Ko 🛶   |
|            | Pinocchio 7+2 .tga                                                | 12/03/2014 11:43 | Fichier TGA        | 11 126 Ko 🗲   |
| TATUENEC   | Pinocchio 7+2 compressé .tga                                      | 12/03/2014 11:44 | Fichier TGA        | 10 632 Ko 🔫   |
| TAILLE DES | Pinocchio 2+7 PNC.png                                             | 12/03/2014 07:25 | FastStone PNG File | ➡ 5 992 Ko    |
| FICHIERS   | Dortait recadré puis aggrandi Pinocchio .png                      | 11/03/2014 14:38 | FastStone PNG File | 5 576 Ko      |
|            | Pinocchio 2+7 PNG 4 _ option non entrelacé filtre différence .png | 12/03/2014 07:31 | FastStone PNG File | 3 777 Ko      |
|            | Pinocchio 2+7 PNG 4 _ option non entrelacé filtre moyenne .png    | 12/03/2014 07:32 | FastStone PNG File | 3 228 Ko      |
|            | Pinocchio 7+2 .rle                                                | 12/03/2014 11:44 | RLE File           | 2 553 Ko      |
|            | Pinocchio 2+7 JP6 .jpg                                            | 12/03/2014 07:19 | FastStone JPG File | ➡ 1 433 Ko    |
|            | Pinocchio 2+7 PNG+_option entrelacé sans filtre .jpg              | 12/03/2014 07:26 | FastStone JPG File | 1 433 Ko      |
|            | Pinocchio 2+7.gif                                                 | 12/03/2014 07:16 | FastStone GIF File | → 1 313 Ko    |
|            | 🐻 contenu fichiel pit .PNG                                        | 12/03/2014 06:58 | FastStone PNG File | 1 311 Ko      |
|            | Pinocchio 3+4 .jpg                                                | 12/03/2014 07:35 | FastStone JPG File | 1 291 Ko      |
|            | Pinocchio fond+2 .jpg                                             | 12/03/2014 10:55 | FastStone JPG File | 1 272 Ko      |
|            | Pinocchio 1+6 .jpg                                                | 12/03/2014 07:34 | FastStone JPG File | 1 259 Ko      |
|            | Pinocchio fond+7 .jpg                                             | 12/03/2014 10:54 | FastStone JPG File | 1 252 Ko      |
|            | 🐻 lunettes 2 .png                                                 | 11/03/2014 14:44 | FastStone PNG File | 433 Ko        |
|            | Couronne.png                                                      | 12/03/2014 06:45 | FastStone PNG File | 293 Ko        |
|            | B Pinocchio 2+7 PNG .jpg                                          | 12/03/2014 07:23 | FastStone JPG File | 74 Ko         |
|            | baut_de_forme_chapeau.jpg                                         | 05/04/2007 06:56 | FastStone JPG File | 58 Ko         |
|            | 🐻 chapeau 1 .jpg                                                  | 11/12/2007 20:53 | FastStone JPG File | 51 Ko         |
|            | 👸 lunettes 5.png                                                  | 11/03/2014 15:02 | FastStone PNG File | 14 Ko         |
|            | 🐻 chapeau 2 .jpg                                                  | 11/03/2014 14:48 | FastStone JPG File | 7 Ko          |
|            | file:III/IEx/Club220CIEL/04_Photofiltre/cclque220Pinocchio        | 11/03/2014 14:44 | FastStone JPG File | 4 Ko          |
|            |                                                                   |                  |                    |               |

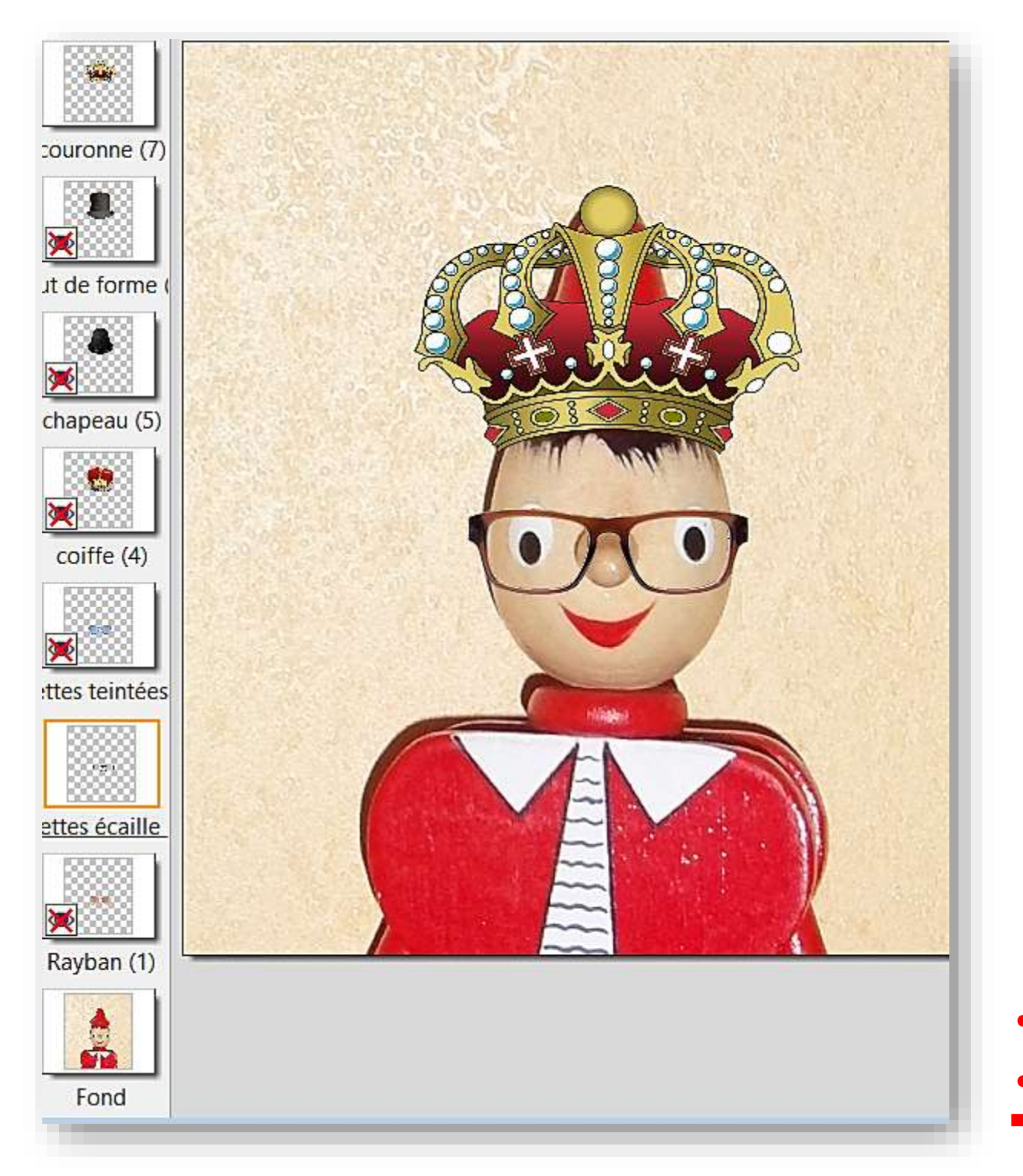

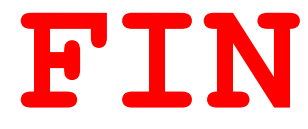